## LibKey Nomad の利用方法

「LibKey Nomad」はパソコン(Windows, Mac)のブラウザに拡張機能をインストールすることで, Web of Science などの文献検索システムや PubMed, Wikipedia などのサイトを利用する際, 各論 文本文へのダイレクトリンクや書影など表示し, 本学契約雑誌論文やオープンアクセス論文への ナビゲーションを行います。利用方法は以下の通りです。

 ダウンロードサイトにアクセスし、最下部 からご使用のブラウザ用エクステンショ ンをインストールしてください。

| Choose your browser below to get started now: |          |           |          |           |          |
|-----------------------------------------------|----------|-----------|----------|-----------|----------|
| 📀 Chrome                                      | <u>+</u> | C Edge    | <u>+</u> | 🥹 Firefox | <u>+</u> |
| 🞯 Brave                                       | *        | 🚫 Vivaldi | <u>+</u> | 🧭 Safari  | *        |

ダウンロードサイトのURLは以下の通りです。

URL https://thirdiron.com/downloadnomad/

※Chromeの場合、大学のGoogleアカウントでログインした状態でダウンロードしようとすると「Chrome Web Store へのアクセス権がありません。」と表示され、ダウンロードができません。その場合はロ グアウトした状態でダウンロードしてください。利用する際は大学のGoogleアカウントでログインして いても問題ありません。

インストール後、ブラウザのエクステンション表示枠でNomadアイコン(炎のマーク)をクリックしてください。

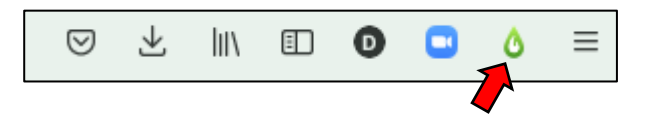

 ③ 表示されたウインドウの中央にある 「Select Organization」の下部にある検索 ボックスに"toho"などと入力し、Toho Universityを選択してください。右の画面 のように、上部に本学のマークが表示さ れれば設定完了です(機関情報が保存さ れます)。 日本語表示にしたい場合は、右上の 「EN」をクリックして「日本語」を選択しま す。

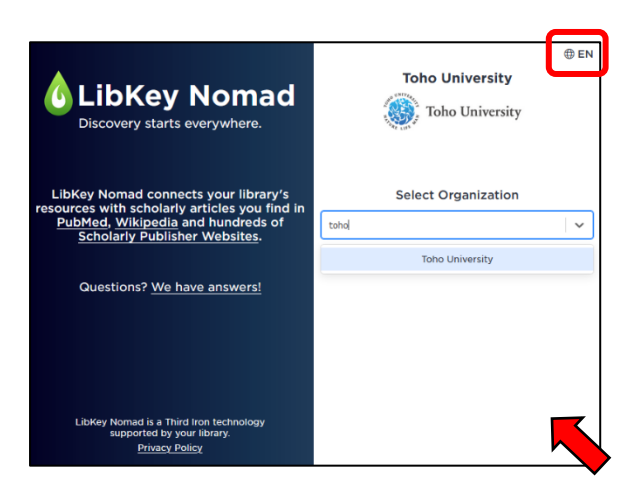

 ④ PubMedやWikipedia、Web of Science、海外出版社のページなどにフルテキストリンクアイコン や書影が表示され、該当論文などにすぐジャンプできるようになります。

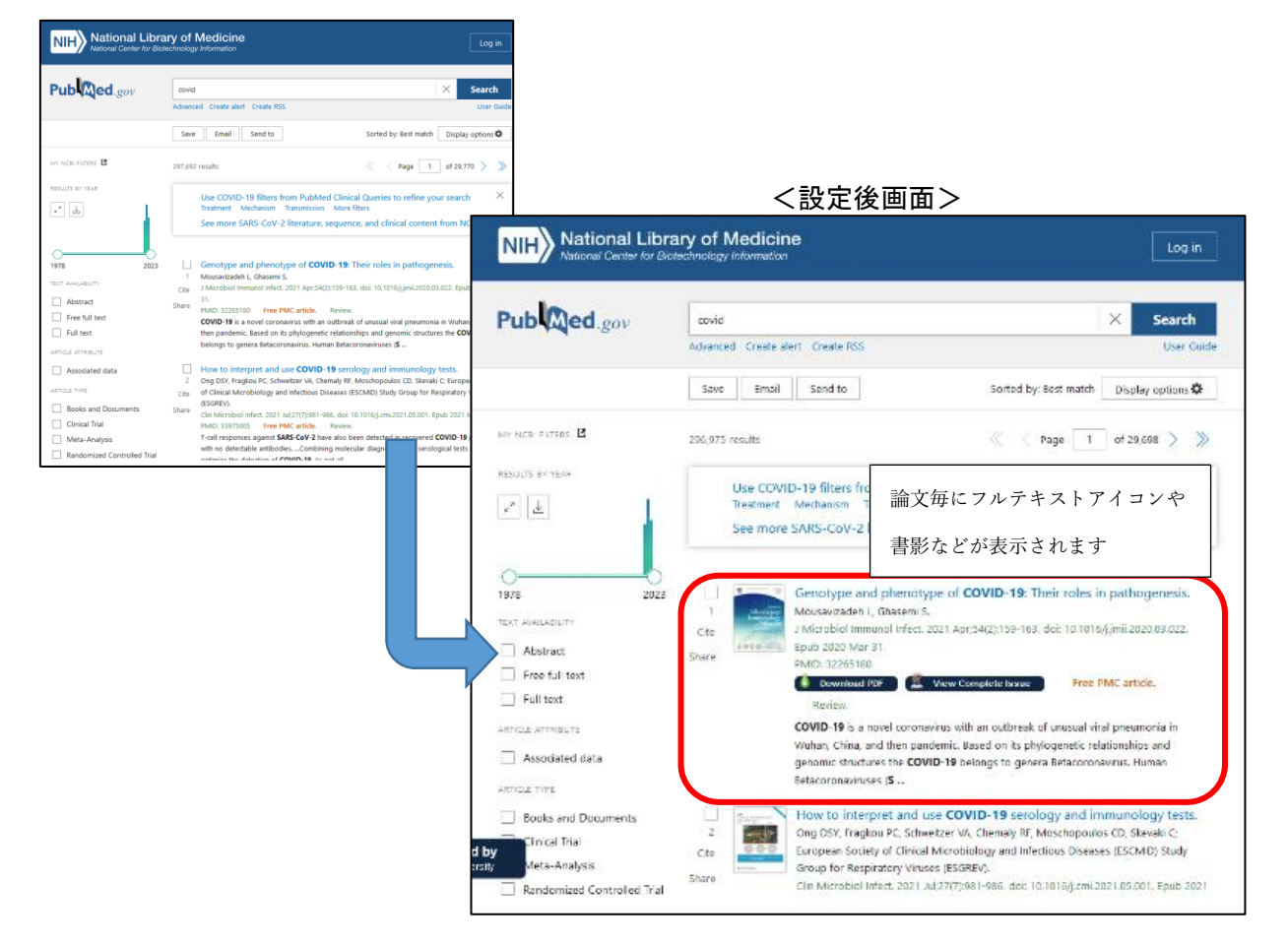

## <設定前画面>

⑤ 利用を中止したい場合は、ブラウザの拡張機能を管理する画面で、Libkey Nomadを削除また は無効にしてください。フルテキストアイコンや書影が表示されなくなります。

## 【動画マニュアル】

LibKey Nomad の概要と操作に関しては動画マニュアルをご利用ください。動画マニュアルもご参照ください。

<u>https://www.youtube.com/watch?v=E43jgNFRTEo</u> (2分46秒)

以上